## Anleitung - POP before SMTP

## Anleitung - Outlook Express 5

Starten Sie Ihr Outlook Express, indem Sie auf das Symbol 🖾 unten links klicken oder über das Menü **Start** -> **Programme** -> **Outlook Express** aufrufen.

Klicken Sie nun in der Menüleiste auf Extras und wählen Sie dort Konten aus. (Abb. 1.1)

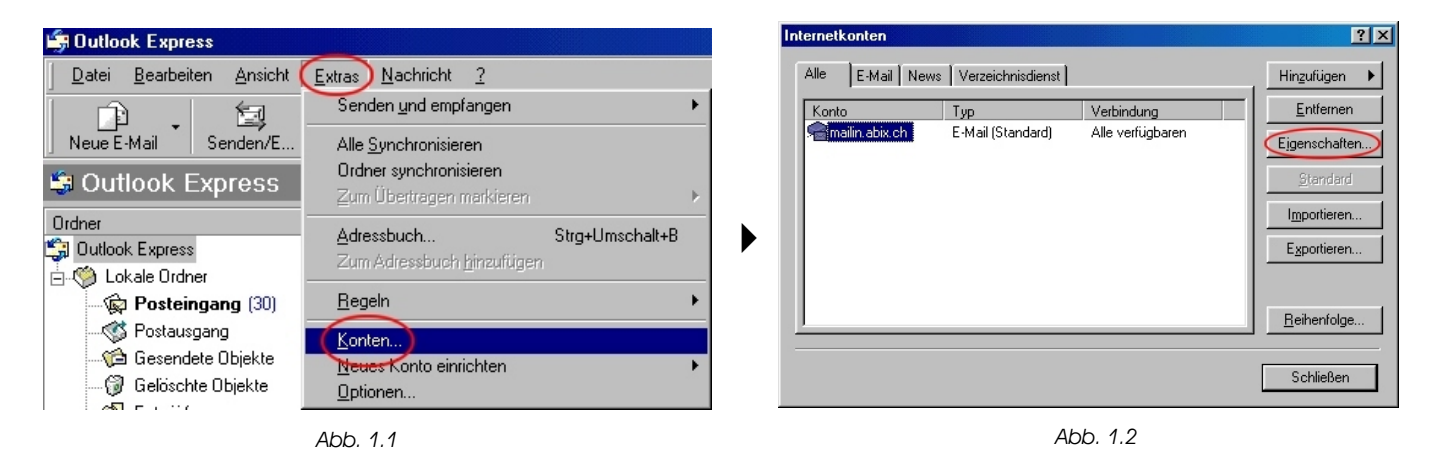

Wählen sie Ihr Email(Standart) Konto aus (hier mailin.abix.ch) und klicken sie dann auf *Eigenschaften.* (Abb. 1.2)

| 😪 mailin.abix.ch Eigenschaften 🛛 📪 🔀                                                                 |  |  |
|----------------------------------------------------------------------------------------------------|--|--|
| Allgemein Server Verbindung Sicherheit Erweitert                                                     |  |  |
| E-Mail Konto                                                                                         |  |  |
| Geben Sie einen Namen für diesen Server ein. Zum<br>Beispiel: "Arbeit" oder "Microsoft Mail Server". |  |  |
| mailin.abix.ch                                                                                       |  |  |
| Benutzerinfo                                                                                         |  |  |
| Name: Pascal Arnet                                                                                   |  |  |
| Organisation: AB⊠ Computer GmbH                                                                      |  |  |
| E- <u>M</u> ail-Adresse: p.arnet@abix.ch                                                             |  |  |
| Antwortadresse:                                                                                      |  |  |
| ☑ Dieses <u>K</u> onto beim Empfangen von E-Mail einbeziehen                                         |  |  |
| OK Abbrechen Ü <u>b</u> ernehmen                                                                     |  |  |

Abb. 1.3

Klicken sie auf die Registerkarte Server. (Abb. 1.3)

## Anleitung - POP before SMTP

Aktivieren sie nun unter Postausgangsserver das Kontrollkästchen Server erfordert Authentifizierung. (Abb. 1.4)

| 😪 mailin. abix. ch Eigenschaften 🛛 😰 🔀                       |
|--------------------------------------------------------------|
| Allgemein Server Verbindung Sicherheit Erweitert             |
| Serverinformationen                                          |
| Mein P <u>o</u> steingangsserver ist ein <b>POP3</b> Server. |
| Posteingang (POP3): mailin.abix.ch                           |
| Postausgang (SMIP): mailout.abix.ch                          |
| Posteingangsserver                                           |
| Benutzername: p.arnet.abix                                   |
| Kennwort:                                                    |
| ✓ Kennwort speichern                                         |
| Anmeldung durch gesicherte Kennwort-Authentifizierung        |
| Postausgangsserver                                           |
| Server erfordert Authentifizierung                           |
|                                                              |
|                                                              |
| OK Abbrechen Übernehmen                                      |

Abb. 1.4

Klicken sie unter Postausgangsserver auf Einstellungen. (Abb. 1.4)

| Postausgangsserver<br>Anmeldungsinformation | ngen wie für den Posteingangsserver           |
|---------------------------------------------|-----------------------------------------------|
| C <u>A</u> nmeldung mit                     |                                               |
| Benutzemame:                                |                                               |
| <u>K</u> ennwort:                           |                                               |
|                                             | Kennwort speichern                            |
| 🗖 Anmeldung durc                            | h gesicherte Kennwort-Aythentifizierung (SPA) |
|                                             | OK Abbrechen                                  |

Abb. 1.5

Unter Anmeldungsinformation sollte Gleiche Einstellungen wie für den Posteingangsserver aktiviert sein.

Um die Änderung zu speichern, klicken sie nun in Abb 1.5 auf **Ok**, in Abb 1.4 auf **Übernehmen**, in Abb 1.3 auf **Übernehmen** und in Abb. 1.2 auf **Schliessen**.

Ihr Outlook Express ist nun für den Gebrauch von POP before SMTP eingerichtet.